## REDIMENSIONNER UNE IMAGES AVEC EASYPICT

Un petit site bien sympathique:

easypict.org

Ce petit tutoriel explique comment redimmensionner une image en 3 Etapes

## ETAPE1: SELECTION DE L'IMAGE A REDIMENSIONNER:

Connecter vous sur le site( en cliquant sur le bouton au début du tutoriel) pour accèder a la page d'accueil suivante:

| La retouche d'image <b>facile</b> !<br>En ligne et sans logiciel,<br><b>optimisez</b> vos photos en toute <b>simplicité</b> !                                                                                                    | Surfez plus vite, en<br>toute sécurité. Téléchargez<br>Google Pack.                |
|----------------------------------------------------------------------------------------------------|------------------------------------------------------------------------------------|
| Ouvrir Ouvrir Ouvrir                                                                                                    | Aperçu : 100 % 💌<br>Taille de l'image                                              |
| Ouvrir Ouvrez l'image de votre choix avec le formulaire ci-dessus<br>Aperçu Choisissez le niveau de zoom de l'aperçu                                                                                                    | Largeur :px%<br>Hauteur :px%                                                       |
| Gestion des couleurs Donnez du style à vos photos avec l'effet noir&blanc ou sépia<br>Rotation Tournez votre image dans tous les sens<br>Format d'image Préférez le JPEG pour une photo, le GIF pour un dessin, le PNG pour une image mixte                                                                                                    | Gestion des couleurs                                                               |
| Action Appliquez ou annulez les nouveaux paramètres, puis enregistrez l'image ainsi obtenue !<br>Nouveau ! Vous pouvez enregistrer l'image directement chez Mezimages.com. Pratique pour insérer<br>l'image dans un forum ou un blog !                                                                                                    | Rotation                                                                           |
| LOGOS Sonneries Cartoons couleurs Repondeurs SMS                                                                                                    | Format d'image<br>© JPEG © PNG © GIF                                               |
| Logiciel Retouche Gratuit<br>Téléchargez votre logiciel<br>photos. Simple et rapide<br>d'utilisation 1 Amateurs de photographie<br>Partagez vos loisirs, des<br>milliers d'edilbataires vous<br>attendenti<br>www.eoRezo.com/Logiciel_Photo Images Gratuites<br>Des milliers d'images et de<br>graphs. Courbes et Images<br>www.abcbourse.com/Images Créez votre livre photos<br>19,95€ les 40 pages en 22cm x<br>22cm de 1 à 9 photos par page<br>www.matisseo.com   Amateurs de photographie<br>photos. Simple et rapide<br>d'utilisation 1 Amateurs de photographie<br>partagez vos loisirs, des<br>milliers d'edilbataires vous<br>www.abcbourse.com/Images Créez votre livre photos<br>19,95€ les 40 pages en 22cm x<br>22cm de 1 à 9 photos par page<br>www.matisseo.com   Amonoces Google Manonces Google Manonces Google Manonces Google | Action :<br>Appliquer Annuler<br>Enregistrer Annuler tout<br>Vers Mezimages Fermer |
| EasyPict Version 0.3.1 © jaye 2003-2007.<br>Ajoutez EasyPict à vos favoris.                                                                                                    | ■ post to del.icio.us<br>POUR<br>MON SITE<br>MON SITE<br>avos<br>aris !            |

Dans la partie bleue, vous pouvez selectionner l'image a redimensionner de deux manière:

- Un fichier: Si l'image est sur votre ordinateur, grâce au bouton parcourir vous pouvezindiquer le chemin de cette image.
- Une URL: Si l'image est sur un site internet, vous pouvez indiquer le chemin de l'image sur internet.

Une fois l'image selectionner Cliquer sur le bouton « OUVRIR »

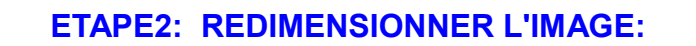

Une fois que vous avez Cliqué sur le bouton « OUVRIR », votre image s'affiche à gauche comme ci dessous:

|                                                                         | La retouche d'image <b>facile</b> !<br>En ligne et sans logiciel,<br><b>optimisez</b> vos photos en toute <b>simplicité</b> ! | Surfez plus vite, en<br>toute sécurité. Téléchargez<br><b>Google Pack</b> . |
|-------------------------------------------------------------------------|----------------------------------------------------------------------------------------------------|-----------------------------------------------------------------------------|
| X                                                                       |                                                                                                    | Aperçu : 100 % 💌                                                            |
|                                                                         |                                                                                                    | Taille de l'image   Largeur : 128 px 100 %   Hauteur : 128 px 100 %         |
|                                                                         |                                                                                                    | Gestion des couleurs<br>ເ€ Couleur ⊂ N&B ⊂ Sépia                            |
|                                                                         |                                                                                                    | Rotation<br>□ horizontal □ droite<br>□ vertical □ gauche                    |
|                                                                         |                                                                                                    | Format d'image<br>○ JPEG ○ PNG ◎ GIF                                        |
|                                                                         |                                                                                                    | Action :                                                                    |
|                                                                         |                                                                                                    | Appliquer Annuler   Enregistrer Annuler tout   Vers Mezimages Fermer        |
| EasyPict Version 0.3.1 © jaye 2003-2<br>Ajoutez EasyPict à vos favoris. | 2007.                                                                                                    | ■ post to del.icio.us<br>POUR<br>MON SITE<br>▲ vos<br>amis !                |

Pour redimensionner l'image, il faut utiliser la partie paramètre à droite:

Taille de l'image, c'est ici que vous devez changer les valeurs pour réduire ou agrandir l'image. Deux possibilités:

- Soit en pixel (px)
- Soit en pourcentage (%)
- Gestion des couleurs: vous pouvez egalement transformer votre image couleur en noir et blanc (N&B) ou en sépia
- **Rotation:** vous pouvez egalement faire pivoter votre image
- Format de l'image: Format d'enregistrement de l'image une fois qu'elle sera redimensionnée:
  - Si l'image est fixe: prendre JPG
  - Si l'image est animé, prendre GIF

Par exemple, cette image de 128 pixel, doit etre redimensionnée à 64 pixels, soit 50% de sa taille actuelle.

Je remplace le 128 px par 64 ou je remplace le 100% par 50%, comme dans l'image ci dessous

|  | Aperçu : 100 %                                     |                                          |  |
|--|----------------------------------------------------|------------------------------------------|--|
|  | Taille de l'im                                     | age                                      |  |
|  | Largeur : <sup>64</sup><br>Hauteur : <sup>64</sup> | px <sup>50</sup> %<br>px <sup>50</sup> % |  |
|  | Gestion des couleurs<br>⊙ Couleur ○ N&B ○ Sépia    |                                          |  |
|  | Rotation                                           |                                          |  |
|  | □ horizontal I<br>□ vertical I                     | □ droite<br>□ gauche                     |  |
|  | Format d'image<br>○ JPEG ○ PNG ⊙ GIF               |                                          |  |
|  |                                                    |                                          |  |
|  | Action :                                           |                                          |  |
|  | Appliquer                                          | Annuler                                  |  |
|  | Enregistrer                                        | Annuler tout                             |  |
|  | Vers Mezimages                                     | Fermer                                   |  |

- → Le bouton Appliquer s'active. Cliquer dessus pour redimensionner l'image.
- → L'image a droite a diminuer de taille. Le redimensionnement est terminé

## ETAPE3: ENREGISTRER L'IMAGE:

- → Maintenant que l'image est redimensionnée, il faut la sauvegarder,
- → Après avoir appuyer sur le bouton appliquer, les autres boutons se sont activés :

| Action :       |              |  |
|----------------|--------------|--|
| Appliquer      | Annuler      |  |
| Enregistrer    | Annuler tout |  |
| Vers Mezimages | Fermer       |  |

## Vous pouvez alors:

- Annuler: Annuler la modification en cours
- Annuler tout: Annuler toutes les modifications effectuées et revenir a l'état de départ
- **Fermer**: Fermer l'image
- Enregistrer: Enregistrer l'image sur votre ordinateur en précisant le chemin de sauvegarde
- Server web Vers Mesimages: Enregistrer l'image sur un server web
- Cliquer sur « Enregistrer » et préciser le chemin de sauvegarde de l'image sur votre ordinateur